## **DVG-G1402S VoIP Configuration With GOTalk**

Log into the DVG-G1402S: open your Internet Explorer and type in the IP address of the unit (by default it is 192.168.15.1). Select VoIP menu. You only need to modify "Server Configuration" and "User Agent" settings.

Provisioning, STUN, Peer-to-Peer, Telephony, and Misc. options can be left at their default settings.

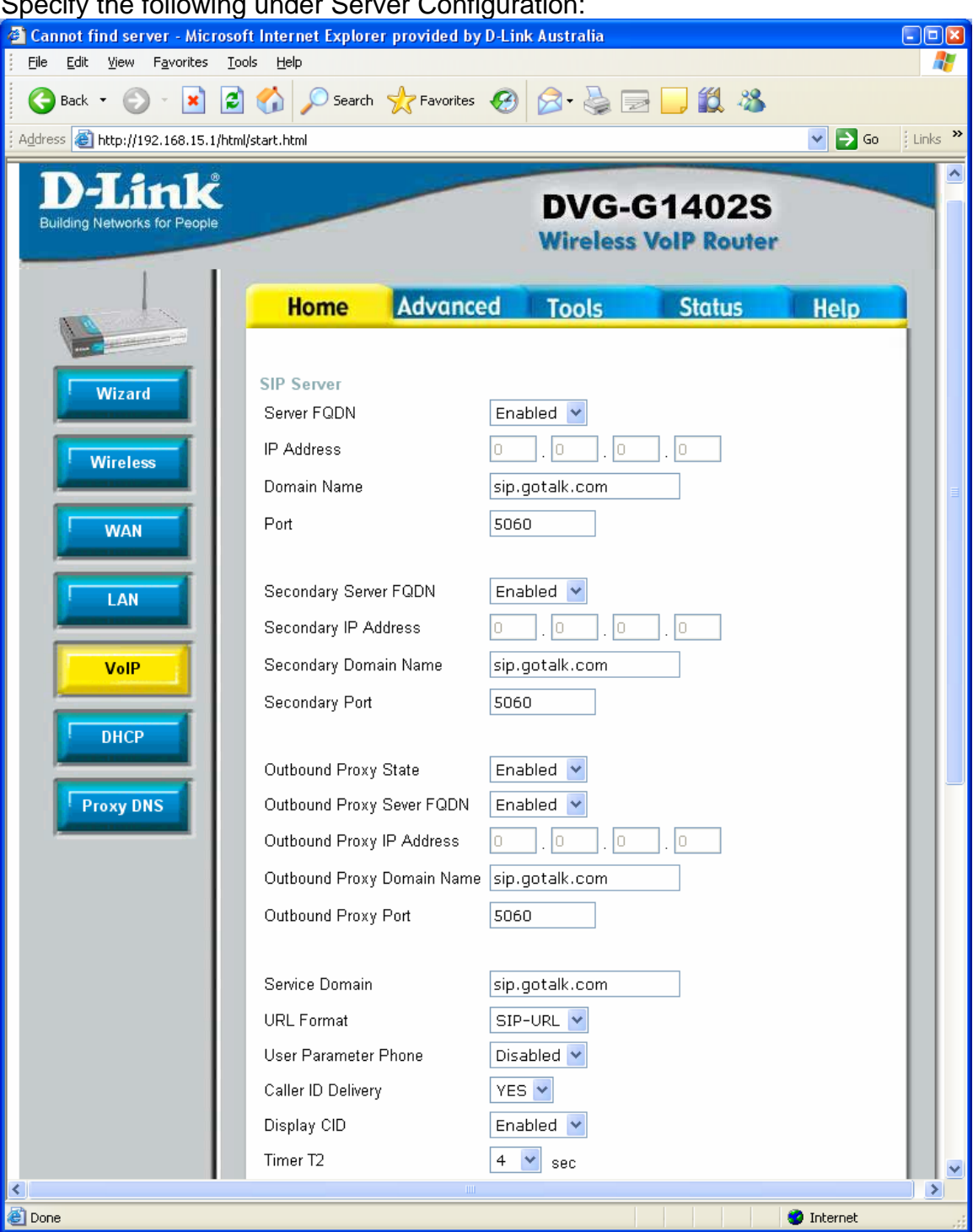

Specify the following under Server Configuration:

| Register Expiration | m              | 3600  | S   | ec         |
|---------------------|----------------|-------|-----|------------|
| Session Expires     |                | 180   | s   | ec         |
| Min-SE              |                | 180   | sec |            |
| Session Expires I   | Refresher      | uac 🗸 | 1   |            |
|                     |                |       |     |            |
| Codec Priority &    | Packet Interva | 1     |     |            |
| G.711a-law          | 3rd            | ~     | 20  | 🚩 ms       |
| G.711u-law          | 2nd            | ~     | 20  | ✓ ms       |
| G.723.1             | no-use         | *     | 30  | 🗙 ms       |
| G.729a              | 1st            | ~     | 20  | Y ms       |
| G.726               | no-use         | ~     | 20  | 🖌 ms       |
| G.726               | no-use         | ~     | 20  | <b>~</b> r |
|                     |                |       |     |            |

Click on the Apply button.

Enter your account settings under User Agent section:

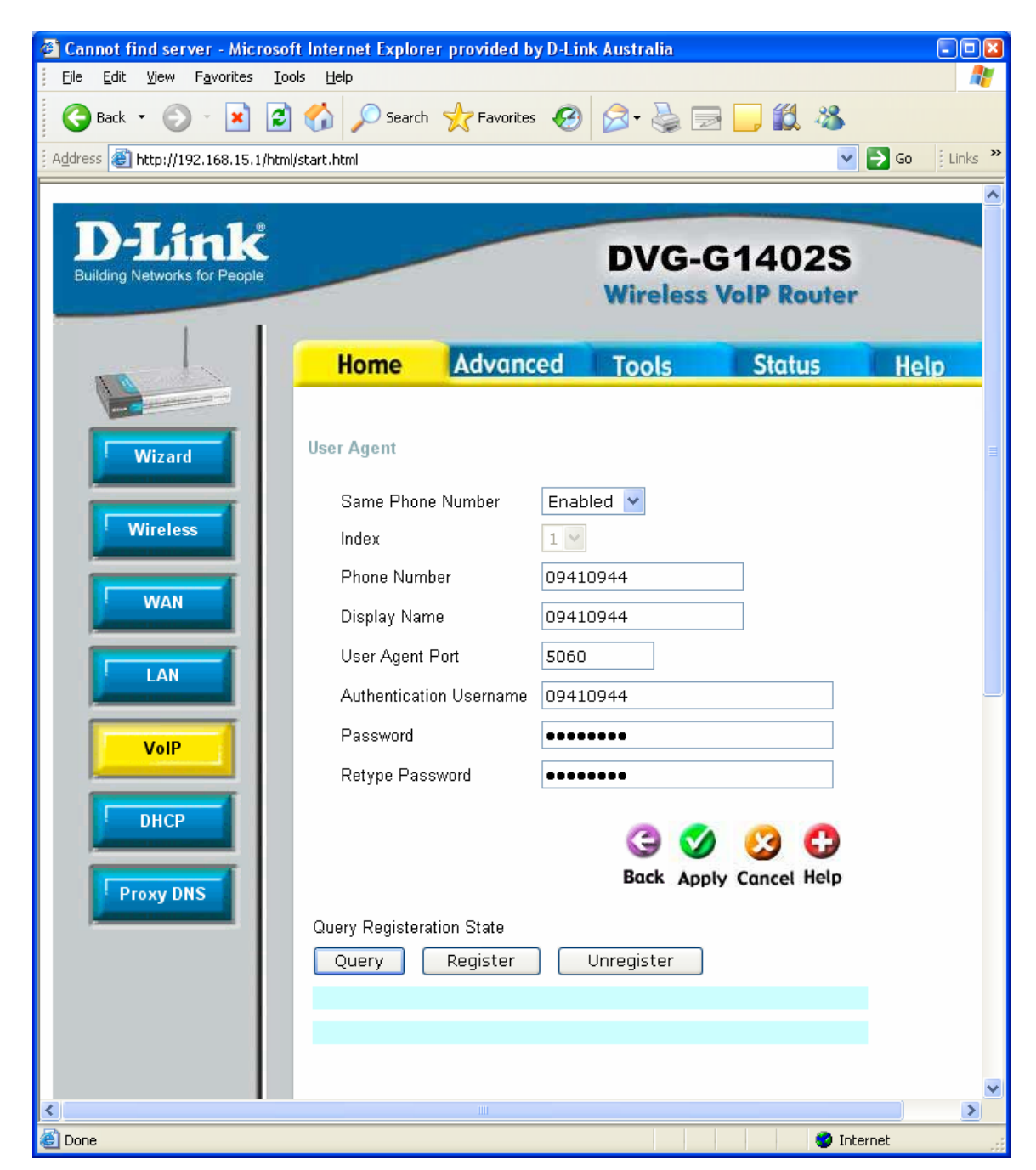

Click on the Apply button.

After the configuration is done go to Tools tab on top and select the Reboot option on the left. Click on the Reboot button.

Provisioning, STUN, Peer-to-Peer, Telephony, and Misc. options can be left at their default settings.

| Cannot find server - Microso             | ft Internet Explore<br>ols Help                                                        | r provided by D-Lir     | nk Australia      |                       |          |         |
|------------------------------------------|----------------------------------------------------------------------------------------|-------------------------|-------------------|-----------------------|----------|---------|
| Back - 🕥 - 🗙 💈                           | Search                                                                                 | 🔶 Favorites 🚱           | <b>A</b> • 🎍 🛒    |                       |          |         |
| Address 🕘 http://192.168.15.1/htm        | i/start.html                                                                           | ~ ~                     |                   |                       | ✓ → Go   | Links » |
| D-Link<br>Building Networks for People   |                                                                                        |                         | DVG-0<br>Wireless | S1402S<br>VolP Router |          |         |
|                                          | Home                                                                                   | Advanced                | Tools             | Status                | Help     |         |
| Wizard<br>Wireless<br>WAN<br>LAN<br>VolP | XML Provisionin<br>Provisioning Fund<br>Server URL<br>Proxy Address<br>Proxy Port Numb | g<br>ction Disabled<br> | Apply Cancel H    | <b>Help</b>           |          |         |
| DHCP<br>Proxy DNS                        |                                                                                        | ill                     |                   |                       | Internet |         |

| Cannot find server - Microsoft Internet Explorer provided by D-Link Australia |                                                                                                    |                                                                                            |                     |                        | - 🗆 🛛      |         |
|-------------------------------------------------------------------------------|----------------------------------------------------------------------------------------------------|--------------------------------------------------------------------------------------------|---------------------|------------------------|------------|---------|
| <u> </u>                                                                      | <u>H</u> elp                                                                                                    |                                                                                            |                     |                        |            | -       |
| 🌀 Back 🝷 🕥 🕤 🔀 🔮                                                              | Search                                                                                                    | 📌 Favorites 🚱 🔗                                                                            | - 🎍 🖻 🛛             | <mark>,</mark> 🗱 🔏     |            |         |
| Address 🕘 http://192.168.15.1/html/start                                      | .html                                                                                                    |                                                                                            |                     |                        | 💙 🄁 Go     | Links » |
| D-Link<br>Building Networks for People                                        | _                                                                                                    | D                                                                                          | VG-G1<br>ireless Vo | 1402S<br>IP Router     |            |         |
|                                                                               | Home                                                                                                    | Advanced To                                                                                | ools                | Status                 | Help       |         |
| Wizard ST<br>Wireless<br>WAN<br>LAN<br>VolP                                   | TUN Configura<br>STUN Stat<br>STUN Serv<br>FQDN<br>STUN Serv<br>Address<br>Stun Serve<br>STUN Serv<br>STUN Req<br>STUN Req | e Disabled<br>rer Disabled<br>rer Disabled<br>rer IP 0 . 0 . 0 . 0 . 0 . 0 . 0 . 0 . 0 . 0 | 0                   |                        |            |         |
|                                                                               | C                                                                                                    | NAT Type Detect                                                                            | Back                | k Apply Cancel         | C)<br>Help |         |
|                                                                               | Index                                                                                                    | ויייום wiessage socket map<br>ip/port                                                      | ip/poi              | ≺т≓ socket mappe<br>rt | u          |         |
|                                                                               | 1                                                                                                    | 0.0.0.0:0                                                                                  | 0.0.0.0             | D:0                    |            |         |
|                                                                               | 2                                                                                                    | 0.0.0.0 : 0                                                                                | 0.0.0.0             | D:0                    |            |         |
| e Done                                                                        |                                                                                                    |                                                                                            |                     |                        | 🔮 Internet | ■ ▼     |

| 🚳 Cannot find server - Micro                      | soft Internet Explore | r provided by D-Lii | nk Australia |             |              |
|---------------------------------------------------|-----------------------|---------------------|--------------|-------------|--------------|
| <u>File E</u> dit <u>V</u> iew F <u>a</u> vorites | Tools Help            |                     | ~ ~          |             |              |
| 🕞 Back 🝷 🐑 👻 📘                                    | 🛃 🏠 🔎 Search          | 🎌 Favorites 🤣       | S- 🛸 🛙       | 2 📙 🛍 🍕     | \$           |
| Address 🕘 http://192.168.15.1/h                   | ntml/start.html       |                     |              |             | Go 🕴 Links 🎽 |
|                                                   |                       |                     |              |             | ^            |
| <b>D</b> -Link                                    |                       |                     | DVG-         | G1402       | S            |
| Building Networks for People                      |                       |                     | Wireless     | s VolP Rout | er           |
|                                                   |                       |                     |              |             |              |
|                                                   | Home                  | Advanced            | Tools        | Status      | Help         |
|                                                   |                       |                     |              |             |              |
| Wizard                                            | Peer to Peer          |                     |              |             |              |
|                                                   | Index                 | 1                   |              |             |              |
| Wireless                                          | Phone Number          |                     |              |             |              |
|                                                   | User IP Address       | @ 0                 | . 0 .        | 0           |              |
| WAN                                               | Port                  | 5060                |              |             |              |
|                                                   |                       |                     |              |             |              |
| LAN                                               |                       |                     | 9 💟          | <b>1</b>    |              |
|                                                   |                       |                     | Back Apply ( | Cancel Help |              |
| VolP                                              | SIP - Peer to Pe      | er                  |              |             |              |
| DHCP                                              | Index Phone           | e Number User IP    | Address Port | Edit Delete |              |
|                                                   | 1                     | @ 0.0.0.0           | 5060         | 📝 📋         |              |
| Proxy DNS                                         | 2                     | @ 0.0.0.0           | 5060         |             |              |
|                                                   | 3                     | @ 0.0.0.0           | 5060         |             |              |
|                                                   | 4                     | @ 0.0.0.0           | 5060         |             |              |
|                                                   | 5                     | @ 0.0.0.0           | 5060         |             |              |
|                                                   | 6                     | @ 0.0.0.0           | 5060         |             |              |
|                                                   | 7                     | @ 0.0.0.0           | 5060         |             |              |
|                                                   | 8                     | @ 0.0.0.0           | 5060         |             |              |
|                                                   | 9                     | @U.U.U<br>@ 0.000   | 5060         | ⊡ <b>()</b> |              |
| <                                                 | 10                    | @ 0.0.0.0           | 5060         |             | >            |
| 🙆 Done                                            |                       |                     |              |             | Internet     |

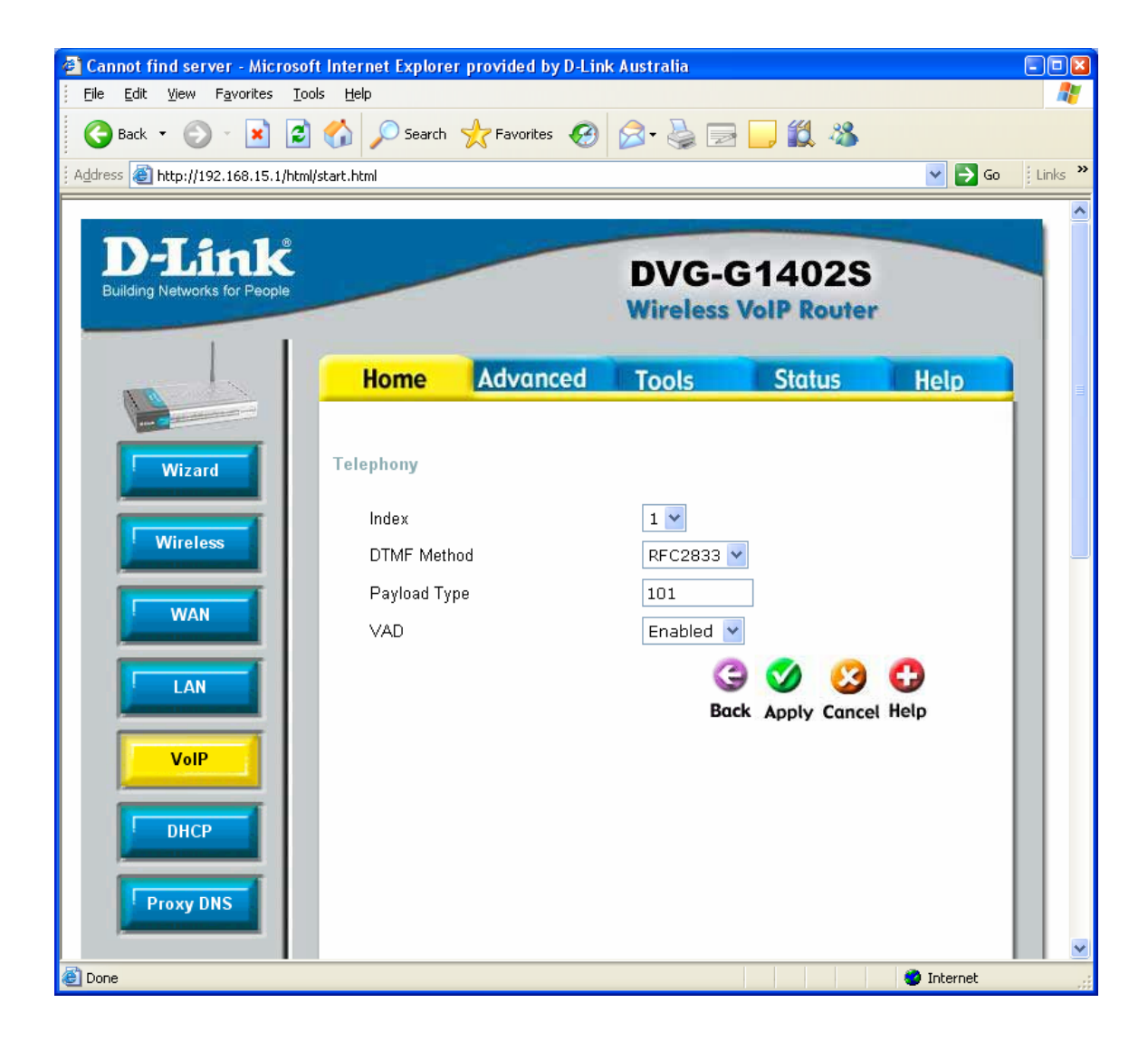

| Cannot find server - Microsof                                 | t Internet Explore | r provided by D- | Link Australia |            |                |         |
|---------------------------------------------------------------|--------------------|------------------|----------------|------------|----------------|---------|
| <u>File E</u> dit <u>V</u> iew F <u>a</u> vorites <u>T</u> oo | ols <u>H</u> elp   |                  |                |            |                |         |
| 🌍 Back 🝷 🕥 🕤 🞽 🛃                                              | Search 🔎           | ☆ Favorites - 🎸  | 🗿 🛜 🍓          |            | - 23           |         |
| Address 🕘 http://192.168.15.1/html                            | /start.html        |                  |                |            | 💌 🄁 Go         | Links » |
|                                                               |                    |                  |                |            |                | ^       |
| <b>D-Link</b>                                                 |                    |                  | DVC            | C440       | 26             | -       |
| Building Networks for People                                  |                    |                  | Wirolo         | -GI4U      | ZJ             |         |
|                                                               |                    |                  | wirele         | SS VOIP RO | uter           |         |
|                                                               | Home               | Advanced         | Tools          | Statu      | is Helo        |         |
|                                                               |                    |                  | 10000          |            |                |         |
|                                                               | MISC.              |                  |                |            |                |         |
| Wizard                                                        | 💿 Ring Cande       | ence 🔘 Ring Def  | ault Rule 🔘 Ri | ng Rule    |                |         |
| Window                                                        | ID Duration        | On1 Off1         | 0n2 0ff2       | On3 Off3   | On4 Off4       |         |
| Wireless                                                      | 1 1000000          |                  |                |            |                |         |
| WAN                                                           | 1 1800000          | 40 40            |                |            |                |         |
|                                                               | 2 180000           | 40 80            | 0 0            | 0 0        | 0 0            |         |
| LAN                                                           | 3 180000           | 16 8             | 16 80          | 0 0        | 0 0            |         |
|                                                               |                    |                  |                |            |                |         |
| VoIP                                                          | 4 180000           | 8 4              | 8 4            | 16 80      | 0 0            |         |
|                                                               | 5 180000           | 8 4              | 16 4           | 8 80       | 0 0            |         |
| DHCP                                                          | 6 180000           | 12 12            | 8 4            | 10 50      | 0 0            |         |
|                                                               | • 100000           |                  |                |            |                |         |
| Proxy DNS                                                     | 7 180000           | 20 60            | 0 0            | 0 0        | 0 0            |         |
|                                                               | 8 180000           | 20 20            | 8 8            | 0 0        | 0 0            |         |
|                                                               |                    |                  |                |            |                |         |
|                                                               |                    |                  |                |            |                |         |
|                                                               |                    |                  |                | 9 💟        |                |         |
|                                                               |                    |                  |                | васк Арр   | ly Cancel Help |         |
| E Done                                                        |                    |                  |                |            | Internet       |         |

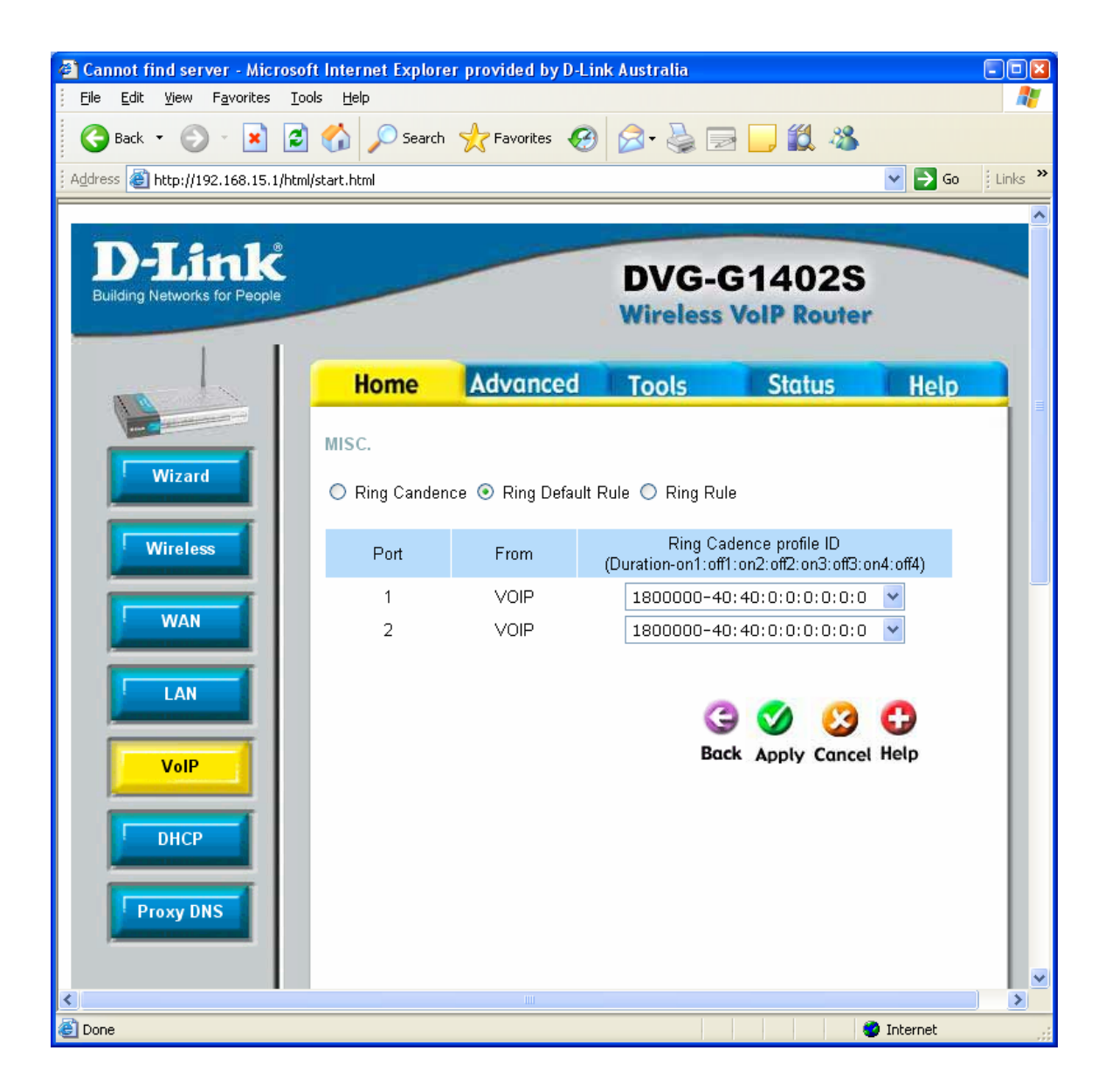

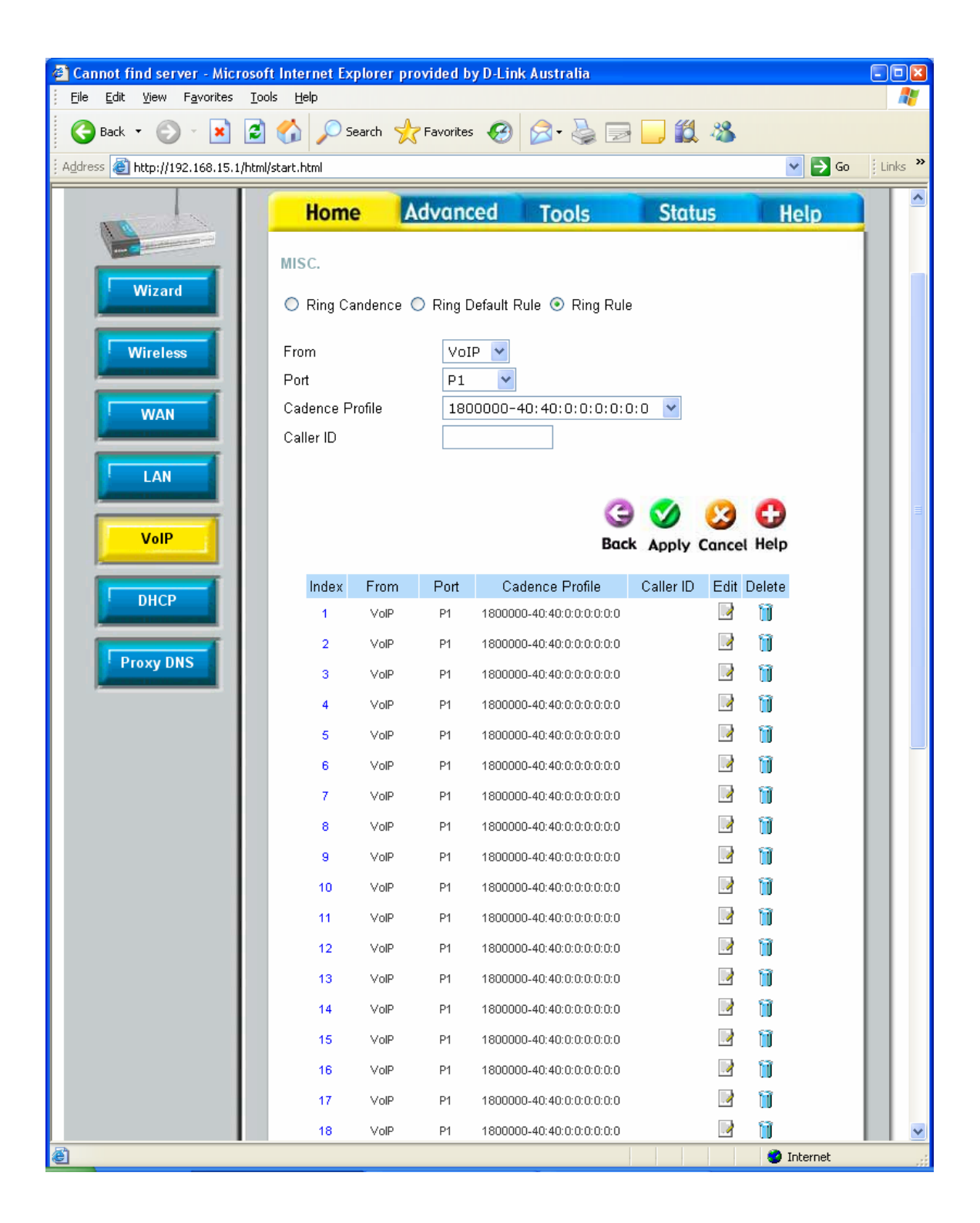

Status > Phone Call should show "Registered" under Registration State:

| 🕙 Cannot find server - Microsof     | t Internet Explorer provid                                                                                                    | led by D-Link Aus   | tralia                                                                                                    |                    |          |
|-------------------------------------|----------------------------------------------------------------------------------------------------|---------------------|----------------------------------------------------------------------------------------------------|--------------------|----------|
| <u> </u>                            | ls <u>H</u> elp                                                                                                    |                     |                                                                                                    |                    | <b>.</b> |
| 🕒 Back 🔹 🐑 💌 🛃                      | Search 👷 Fav                                                                                                    | vorites 🙆 🔗         | • 🎍 🖻 📙 🇱 🍇                                                                                                    | \$                 |          |
| Address 🕘 http://192.168.15.1/html/ | /start.html                                                                                                    |                     |                                                                                                    | 💙 🄁 Go             | Links »  |
|                                     | 🔘 Network 💿 Phone                                                                                                    | Call                |                                                                                                    |                    |          |
| Device Info                         | Line 1 Status                                                                                                    |                     |                                                                                                    |                    |          |
|                                     | Hook State<br>Call State                                                                                                    | OnHook<br>StateNull | Registration State<br>Tone State                                                                                                    | Registered<br>Null |          |
| Stats   Diagnostics                 | Message Warting<br>Call 1 State<br>Call 1 Direction<br>Call 1 Mode<br>Call 1 Codec<br>Call 1 Packetization<br>Call 1 Packetization<br>Call 1 Hold Remote<br>Call 1 Peer Name<br>Call 1 Peer Name<br>Call 1 Peer Number<br>Call 1 Peer Number<br>Call 1 Peer Number<br>Call 1 Peer Number<br>Call 1 Peer Number<br>Call 1 Peer Number<br>Call 1 Peer Name<br>Call 1 Peer Name<br>Call 1 Peer Name<br>Call 1 Peer Name<br>Call 1 Peer RTP Addr<br>Call 1 Peer RTP Addr<br>Call 1 Peer RTP Addr<br>Call 1 Peer RTP Addr<br>Call 1 Peer RTP Addr<br>Call 1 Peer RTP Addr<br>Call 1 Peer RTP Addr<br>Call 1 Peer RTP Call 1 Packets Send<br>Call 1 Decode Latency<br>Call 1 Packets Lost<br>Call 1 Packets Error | IDLE                | Call 2 State<br>Call 2 Direction<br>Call 2 Mode<br>Call 2 Codec<br>Call 2 Packetization<br>Call 2 T.38<br>Call 2 Hold Remote<br>Call 2 Peer Name<br>Call 2 Peer Name<br>Call 2 Peer Namber<br>Call 2 Peer Number<br>Call 2 Peer Number<br>Call 2 Peer RTP Addr<br>Call 2 Peer RTP Addr | IDLE               |          |
|                                     | Line 2 Status                                                                                                    |                     |                                                                                                    |                    |          |
|                                     | Hook State<br>Call State<br>Message Waiting                                                                                                    | OnHook<br>StateNull | Registration State<br>Tone State                                                                                                    | Registered<br>Null |          |
|                                     | Call 1 State<br>Call 1 Direction<br>Call 1 Mode<br>Call 1 Mode<br>Call 1 Packetization<br>Call 1 T.38<br>Call 1 Hold Remote<br>Call 1 Remote Hold<br>Call 1 Peer Name<br>Call 1 Peer Name<br>Call 1 Peer Name<br>Call 1 Peer RTP Addr<br>Call 1 Peer RTP Addr<br>Call 1 Mapped RTP Port<br>Call 1 Mapped RTP Port<br>Call 1 Duration<br>Call 1 Packets Send<br>Call 1 Packets Send<br>Call 1 Bytes Recv<br>Call 1 Bytes Recv<br>Call 1 Dires Call 1 Decode Latency<br>Call 1 Decode Latency<br>Call 1 Packets Lost<br>Call 1 Packets Lost<br>Call 1 Packets Error                                                                                                    | IDLE                | Call 2 State<br>Call 2 Direction<br>Call 2 Mode<br>Call 2 Codec<br>Call 2 Packetization<br>Call 2 T.38<br>Call 2 Hold Remote<br>Call 2 Peer Name<br>Call 2 Peer Number<br>Call 2 Peer Number<br>Call 2 Peer RTP Addr<br>Call 2 Mapped RTP Port<br>Call 2 Mapped RTP Port<br>Call 2 Duration<br>Call 2 Packets Send<br>Call 2 Packets Recv<br>Call 2 Bytes Recv<br>Call 2 Bytes Recv<br>Call 2 Bytes Recv<br>Call 2 Directer<br>Call 2 Decode Latency<br>Call 2 Decode Latency<br>Call 2 Packets Lost<br>Call 2 Packets Error                                                                                                    | IDLE               |          |
| A Done                              |                                                                                                    |                     |                                                                                                    | Internet           |          |

~ End of Document ~